## CobraConto.Net v0.36 verzió

## Újdonságok a CC-Net-ben:

## **Számlakészítés**

#### Adószám

#### A Program működése:

A program automatikusan beemeli az adószámot a számlára, EU-s ügylet esetén az EU-s adószámot, ha nem talál EU-s adószámot, akkor nem engedi véglegesíteni a számlát.

Belföldi ügylet esetén csak jelzi a program az adószám hiányát, de engedi véglegesíteni.

#### Az alap számlaformátum módosult:

- A termékazonosító (cikkszám) a termékmegnevezés alá került.
- Számlakészítéskor, a számlán megadott termékjellemzők, a számlán nyomtatásra kerülnek.
- Kiemeltük a fizetendő összeget és devizanemet.
- A fizetendő ÁFA-táblát lekicsinyítettük.
- Amennyiben az adóévnél a *Pénzforgalmi Elszámolás* be van pipálva, úgy automatikusan a számla *egyéb adatok fülnél* kijelölésre, a pénzforgalmi jelző és a számlára nyomtatásra kerül. (Ahogyan a törvény megkívánja.) Amennyiben nem szeretnék ezt a számlán feltüntetni, a pipa kivehető.

#### Pénzügy

Devizás bank - pénztár értékelési módja: az átlagáras értékelés elkészült

## Évnyitási funkció javítása

#### Készletkezelés

Leltár – leltárlisták menüpont alatt található listák átdolgozása, módosítása

Lekérdezhető a leltár raktárra, azonosítóra, összes termékre, készleten lévőre, vagy csak azokra, amelyek nincsenek készleten.

#### Módosított nyomtatványformátumok:

- Pénztárjelentés
- Partner fekvő folyószámla-lista
- Alapértelmezett számla

## E-mailben történő fizetési felszólítás:

#### Elkészült az új e-mailben küldhető fizetési felszólítás:

**Telepíteni szükséges** a szerverre, vagy a kliens gépre (amelyről a felszólítást küldik) a **CobraMessageServer.exe alkalmazást.** Javasolt a szerverre történő telepítés. Egyszerre több kliens nem küldhet levelet, ha kliens gépen fut a CobraMessageServer.exe alkalmazás.

#### Ezt követően az alkalmazást megnyitva, paraméterezni szükséges:

| Mail sender beállítások            | 102 A                                                                                           |             |
|------------------------------------|-------------------------------------------------------------------------------------------------|-------------|
| Automatikus küldés                 | Adatbázis kapcsolat                                                                             |             |
|                                    | Adatbázis<br>Szerver:* Adatbázis:*                                                              |             |
| Log fájlok helye:*                 | Időtúllépés: [mp]                                                                               |             |
| Adatbázisok:*<br>Szerver Adatbázis | Smtp<br>Smtp szerver:*<br>Smtp port:*<br>Bejelentkező név:*<br>Jelszó:*<br>Jelszó megerősítés:* | dó címe     |
| 🞑 Új adat 🛛 🔒 Megnyitás 🛛 📑 Te     | E-mail<br>Feladó címe:*                                                                         | ( Mégsem    |
|                                    |                                                                                                 | V Ok Kégsem |

A felhasználók az e-mail **felszólítás paraméterezését**, az alábbiakban részletesen **leírtak alapján** végezhetik el:

Törzsadatok / E-mail beállítások menüpont alatt paraméterezhető, szerkeszthető.

Akik eddig is használtak fizetési felszólítást a rendszerben, kérjük, hogy az

# alábbiak szerint állítsa be újra a leveleket, paraméterezze, mert a régi verzió, menüpont hamarosan kikerül a rendszerből!

### Paraméterezés:

#### Törzsadatok / E-mail beállítások menü /

#### Fizetési felszólító táblázat fejléc menüpont:

- 1. lépés: nyelv megadása
- 2. épés: a Táblázat fejléc adatainak kitöltése. Több nyelvet is hozzá lehet rendelni.

#### Következő lépés a paraméterezés:

Paraméterek menüpont: Itt létrehozható az e-mail sablon.

- 1. lépés: **Kiválasztani az e-mailsablon típusát** (későbbiekben a rendszerből az értékesítési, beszerzési modul is innen dolgozik majd).
- 2. lépés: Új adat gombra kattintva létrehozni az e-mail sablon nevét.

| 😔 E-mail sablonok                            |                                            |                |
|----------------------------------------------|--------------------------------------------|----------------|
|                                              |                                            | Ĩ              |
| Típus                                        | Megnevezés                                 | *              |
| Fizetési felszólítás                         | Fizetési felszólítás                       |                |
|                                              |                                            |                |
| 📑 Új adat 🔻 🍃 Megnyitás 🤻                    | 🛛 🔚 Törlés 🛛 🌆 Frissítés 🛛 🗮 Nyelvi verzió | Sorok száma: 1 |
| Típus:                                       | Megnevezés:                                |                |
| Fizetési felszólítás                         | Kezdődik 🔻                                 |                |
| Egyenlegközlő<br>Munkalan megrendelés küldés |                                            |                |
| Számla értesítő                              |                                            |                |

| E-mail sablon | number in the second second se |             |
|---------------|----------------------------------------------------------------------------------------------------|-------------|
| 00            |                                                                                                    |             |
|               |                                                                                                    | 1           |
| Megnevezés:*  | Úgyvéd előtti fizetési felszólítás                                                                                                    |             |
| Típus:*       | Fizetési felszólítás 🗸                                                                                                    |             |
|               |                                                                                                    | V Ok Kégsem |

3. lépés: **Nyelvi verzió -** *Új adat* **gombra kattintva** a nyelvet kiválasztva, a tárgyat megadva szerkeszthető az e-mail tetszőlegesen.

A táblázatot, amely a követeléseket tartalmazza, a megnyomásával beszúrhatjuk oda, ahol a kurzor áll. A levél tartalma tetszőlegesen szerkeszthető, kiemelhető a szöveg.

| mail nyelvi :                     | sabion                                                                                                    |
|-----------------------------------|----------------------------------------------------------------------------------------------------|
| 00                                |                                                                                                    |
| P                                 |                                                                                                    |
| legnevezés:                       | Fizetési felszólítás                                                                                                    |
| ípus:                             | Fizetési felszólítás                                                                                                    |
| yelv:*                            | magyar 🗸                                                                                                    |
| árgy:*                            | Tartozás jogi úton történő behajtásáról tájékoztatás                                                                                                    |
| zövegtörzs s                      | szerkesztés* Szövegtörzs nézet Csatolmányok                                                                                                    |
| Times                             | :New Roman • 12 • ♥• ✔• F D A   臣 奎 雪 汪 註 譯 鐸                                                                                                    |
| áblázat                           | · 🕞                                                                                                    |
| zúton ért<br>elhívásunl           | esítjük, hogy a nyilvántartásunk szerint az alábbi táblázatban szereplő követelésünk a mai napig nem lett kiegyenlítve a többszöri<br>k, kérésünk ellenére.         |
| Táblázat                          |                                                                                                    |
| Amennyib<br><mark>ogi úton</mark> | en tartozását a felszólitásunkat követően <mark>5 munkanapon belül nem rendezi</mark> , úgy ügyvédi irodának intézkedésre átadjuk és<br><mark>érvényesítjük.</mark> |
|                                   | V Mégsem                                                                                                    |

A fizetési felszólítás ezután küldhető a *Pénzügy / Listák / Számlaegyenleg listák / Fizetési felszólító e-mail* menüpontból:

|                   | W 🖬 🤊       | ד ופ טיר        | -        | and M. Annual conten-                      |                       | _        | Fizetési _felszóli | ítás_leírása_Re | po_levél_0.35 - | Microsoft Wor | rd         |           | _        |                  | l         | - 0 ×       |         |
|-------------------|-------------|-----------------|----------|--------------------------------------------|-----------------------|----------|--------------------|-----------------|-----------------|---------------|------------|-----------|----------|------------------|-----------|-------------|---------|
| <b>1</b>          | Fájl        | Kezdőlap E      | 🔒 F      | izetési felszólítás (email)                | -                     |          |                    |                 |                 |               |            |           |          |                  |           | ۵           | 0       |
|                   |             | 🔏 Kivágás       | C        |                                            |                       |          |                    |                 |                 |               |            |           |          |                  | A         | 👫 Keresés 👻 |         |
|                   | Beillesztés | Másolás         | 1        |                                            |                       |          |                    |                 |                 |               |            |           |          |                  | Stílus-   | ab Csere    |         |
|                   | · · ·       | Formátummá      | E        | Partner                                    | Bizonylatszám         | Deux     | Számlaérték        | Fiz. bi.        | Fizetve         | Hátralék      | Késés      | Email cím | Fredmény | *                | dosítás * | kijelölés ▼ |         |
| $\bigcirc$        | ,<br>,      | vagolap         |          | Pék Sütöde Kft.                            | B-00039/2012          | HUF      | 1 398 524,00       | 2012.02.28.     |                 | 1 398 524,00  | 327        |           |          | Ξ                | 19        | Szerkesztes | -       |
|                   |             |                 |          | Pék Sütöde Kft.                            | B-00041/2012          | HUF      | 1 491 488,00       | 2012.02.21.     |                 | 1 491 488,00  | 334        |           |          |                  |           |             |         |
|                   | -           |                 | V        | Pék Sütöde Kft.                            | B-00042/2012          | HUF      | 1 491 488,00       | 2012.02.21.     |                 | 1 491 488,00  | 334        |           |          |                  |           |             |         |
|                   | 4           |                 |          | Pék Sütöde Kft.                            | B-00043/2012          | HUF      | 1 491 488,00       | 2012.02.21.     |                 | 1 491 488,00  | 334        |           |          |                  |           |             |         |
| 00                | -           |                 |          | Pék Sütöde Kft.                            | B-00044/2012          | HUF      | 1 491 488,00       | 2012.02.21.     |                 | 1 491 488,00  | 334        |           |          |                  |           |             |         |
|                   | -           |                 |          | Pék Sütöde Kft.                            | B-00039/2012          | HUF      | 1 398 524,00       | 2012.02.28.     |                 | 1 398 524,00  | 327        |           |          |                  |           |             |         |
| 8                 | -<br>0      |                 | V        | Pék Sütöde Kft.                            | B-00041/2012          | HUF      | 1 491 488,00       | 2012.02.21.     |                 | 1 491 488,00  | 334        |           |          |                  |           |             |         |
|                   | -           |                 |          | Pék Sütöde Kft.                            | B-00042/2012          | HUF      | 1 491 488,00       | 2012.02.21.     |                 | 1 491 488,00  | 334        |           |          |                  |           |             |         |
| W                 | 5           | _               | V        | Pék Sütöde Kft.                            | B-00043/2012          | HUF      | 1 491 488,00       | 2012.02.21.     |                 | 1 491 488,00  | 334        |           |          |                  |           |             |         |
|                   | -           |                 |          | Pék Sütöde Kft.                            | B-00044/2012          | HUF      | 1 491 488,00       | 2012.02.21.     |                 | 1 491 488,00  | 334        |           |          |                  |           |             |         |
|                   | -           |                 | V        | Kocsis Kft.                                | ka-813/12             | HUF      | -63 500,00         | 2012.09.12.     |                 | -63 500,00    | 130        |           |          |                  |           |             |         |
|                   | . 6         |                 |          | Kocsis Kft.                                | ka-813/12             | HUF      | 63 500,00          | 2012.09.12.     | 127 000,00      | -63 500,00    | 130        |           |          |                  |           |             |         |
|                   | -           |                 | V        | Help Zrt.                                  | 00128/11-A            | EUR      | 56 250,00          | 2011.10.31.     |                 | 56 250,00     | 447        |           |          |                  |           |             |         |
| 5                 | 91          |                 |          | Honnan Hová Bt.                            | AB-00011/11           | HUF      | 200 000,00         | 2011.10.28.     |                 | 200 000,00    | 450        |           |          |                  |           |             |         |
|                   | -           |                 | V        | Honnan Hová Bt.                            | 10/2011               | HUF      | 231 250,00         | 2011.08.25.     |                 | 231 250,00    | 514        |           |          |                  |           |             |         |
|                   | 12          |                 | V        | Terv Szövetkezet                           | 2011-83               | HUF      | -62 500,00         | 2011.11.17.     |                 | -62 500,00    | 430        |           |          |                  |           |             |         |
|                   | 1           |                 | V        | Terv Szövetkezet                           | 041/2011              | HUF      | 13 125,00          | 2011.10.04.     |                 | 13 125,00     | 474        |           |          |                  |           |             |         |
| <i>6</i> )        | 17          |                 |          | Terv Szövetkezet                           | 120/2011              | HUF      | 180 000,00         | 2012.02.29.     |                 | 180 000,00    | 326        |           |          |                  |           |             |         |
| -                 | 13          | _               | V        | Terv Szövetkezet                           | B-00050/2012          | HUF      | 90 170,00          | 2012.02.29.     |                 | 90 170,00     | 326        |           |          |                  |           |             |         |
|                   | -           |                 |          | Terv Szövetkezet                           | 123/2011              | HUF      | 6 337,30           | 2012.01.08.     |                 | 6 337,30      | 378        |           |          |                  |           |             |         |
| нu                | - 14        |                 | V        | Terv Szövetkezet                           | B-11/2012             | HUF      | 228 600,00         | 2012.01.26.     |                 | 228 600,00    | 360        |           |          |                  |           |             | =       |
|                   | -           |                 |          | Terv Szövetkezet                           | B-00013/2012          | HUF      | 90 170.00          | 2012.01.26.     |                 | 90 170.00     | 360        |           |          | T                |           |             |         |
|                   | -           |                 | <b>™</b> | Aegnyitas 🔹 🎝 Frissites 🛛 💱                | 8 Mind kijelolese     | 8:8 Mind | i torlese   👸 P    | artner          |                 |               |            |           |          | Sorok szama: 308 |           |             | ш       |
| CH 07             | 16 -        |                 | Viszo    | onyítási dátum:* 2013.0                    | 01.20.                | Türel    | minap: 5           | *               |                 |               |            |           |          |                  |           |             |         |
|                   | -           |                 | Adó      | év:* 2013-as adóév                         | -                     | ✓ Össze  | es állomány        |                 |                 | Emai          | l csatorna | :* E-mail | •        |                  |           |             |         |
| <b>(</b> 9)       | - 12        |                 |          |                                            |                       |          |                    |                 |                 |               |            |           |          |                  |           |             | *       |
| 16:27<br>vasárnan | -           |                 | Ema      | ail levél típus:*                          |                       |          | 🔄 词 Email el       | lenőrzés        |                 |               |            |           |          | 🛃 Email küldés   |           |             | 0       |
| 2013.01.20.       | 1           |                 |          | Fizetési felszólítás<br>Ügyvéd előtti fize | ;<br>tési felszólítás |          |                    | _               | _               | _             | _          |           |          |                  |           |             | Ŧ       |
|                   | Oldal: 3/3  | Szavak száma: 1 | 152      | S magyar source clotte inze                |                       | _        |                    |                 |                 |               |            |           |          | 🔲 🕮 🗳 🎘 🗮 100    | 1% ——     |             | $(\pm)$ |

#### Lépései:

- Kiválasztjuk a türelmi napot (hány napos lejárt számlákat szeretnénk lekérni), majd
- kiválasztjuk az e-mail levél típust,
- megadjuk az e-mail csatornát, amely a partnertörzsben rögzítve van (itt megjegyeznénk, hogy lehetőség van a partnerhez egy külön *fiz. fel*. e-mail-t definiálni és hozzárendelni, ha tudjuk, hogy konkrétan hová kell küldeni a felszólító levelet).
- Választható az állomány is, amelyből szeretnénk lekérdezni a kintlévőséget.
- Majd ezután a *Frissít* gombra kattintunk!
- Végül az *E-mail küldés* gombra kattintva, az e-maileket elküldjük.

#### Amennyiben nem akarunk mindenkinek, vagy minden tételről küldeni:

A **tételek előtti pipát kivéve**, az e-mail felszólításból az adott *tétel/partner* kivehető.

#### Amennyiben nincs e-mail cím a tétel/partner mellett:

Az adott tételen állva, a *Partner* gombra kattintva, megnyílik a partnerkarton, ahol a hiányzó e-mail felvehető.

|                           | -             |     |              |             |            |              |       |                 |            |  |
|---------------------------|---------------|-----|--------------|-------------|------------|--------------|-------|-----------------|------------|--|
|                           |               |     |              |             |            |              |       |                 |            |  |
| Partner                   | Rizonulatezán | De  | Számlaásták  | Ett. bi     | Eizehie    | Hátralák     | Vácác | Email cim       | Eradmánu   |  |
| Pårulei<br>Påk Sütöde Kft | B-00039/2012  | HUF | 1 398 524 00 | 2012.02.28  | Fizetve    | 1 398 524.00 | 327   | conto@cobra.hu  | Electherty |  |
| Pék Sütöde Kft.           | B-00041/2012  | HUF | 1 491 488.00 | 2012.02.21. |            | 1 491 488.00 | 334   | conto@cobra.hu  |            |  |
| Pék Sütöde Kft.           | B-00042/2012  | HUF | 1 491 488,00 | 2012.02.21. |            | 1 491 488,00 | 334   | conto@cobra.hu  |            |  |
| Pék Sütöde Kft.           | B-00043/2012  | HUF | 1 491 488,00 | 2012.02.21. |            | 1 491 488,00 | 334   | conto@cobra.hu  |            |  |
| Pék Sütöde Kft.           | B-00044/2012  | HUF | 1 491 488,00 | 2012.02.21. |            | 1 491 488,00 | 334   | conto@cobra.hu  |            |  |
| Pék Sütöde Kft.           | B-00039/2012  | HUF | 1 398 524,00 | 2012.02.28. |            | 1 398 524,00 | 327   | conto@cobra.hu  |            |  |
| Pék Sütöde Kft.           | B-00041/2012  | HUF | 1 491 488,00 | 2012.02.21. |            | 1 491 488,00 | 334   | conto@cobra.hu  |            |  |
| Pék Sütöde Kft.           | B-00042/2012  | HUF | 1 491 488,00 | 2012.02.21. |            | 1 491 488,00 | 334   | conto@cobra.hu  |            |  |
| Pék Sütöde Kft.           | B-00043/2012  | HUF | 1 491 488,00 | 2012.02.21. |            | 1 491 488,00 | 334   | conto@cobra.hu  |            |  |
| Pék Sütöde Kft.           | B-00044/2012  | HUF | 1 491 488,00 | 2012.02.21. |            | 1 491 488,00 | 334   | conto@cobra.hu  |            |  |
| Kocsis Kft.               | ka-813/12     | HUF | -63 500,00   | 2012.09.12. |            | -63 500,00   | 130   |                 |            |  |
| Kocsis Kft.               | ka-813/12     | HUF | 63 500,00    | 2012.09.12. | 127 000,00 | -63 500,00   | 130   |                 |            |  |
| Help Zrt.                 | 00128/11-A    | EUR | 56 250,00    | 2011.10.31. |            | 56 250,00    | 447   | help@helpzrt.hu |            |  |
| Honnan Hová Bt.           | AB-00011/11   | HUF | 200 000,00   | 2011.10.28. |            | 200 000,00   | 450   | b@b.b           |            |  |
| Honnan Hová Bt.           | 10/2011       | HUF | 231 250,00   | 2011.08.25. |            | 231 250,00   | 514   | b@b.b           |            |  |
| Terv Szövetkezet          | 2011-83       | HUF | -62 500,00   | 2011.11.17. |            | -62 500,00   | 430   | info@info.hu    |            |  |
| ] Terv Szövetkezet        | 041/2011      | HUF | 13 125,00    | 2011.10.04. |            | 13 125,00    | 474   | info@info.hu    |            |  |
| Terv Szövetkezet          | 120/2011      | HUF | 180 000,00   | 2012.02.29. |            | 180 000,00   | 326   | info@info.hu    |            |  |
| Terv Szövetkezet          | B-00050/2012  | HUF | 90 170,00    | 2012.02.29. | -          | 90 170,00    | 326   | info@info.hu    |            |  |
| Terv Szövetkezet          | 123/2011      | HUF | 6 337,30     | 2012.01.08. |            | 6 337,30     | 378   | info@info.hu    |            |  |
| ] Terv Szövetkezet        | B-11/2012     | HUF | 228 600,00   | 2012.01.26. |            | 228 600,00   | 360   | info@info.hu    |            |  |
| Terv Szövetkezet          | B-00013/2012  | HUE | 90 170.00    | 2012.01.26. |            | 90 170.00    | 360   | info@info.hu    |            |  |

Az **Email ellenőrzése** gombra kattintva ellenőrizhető a kiküldött e-mailek állapota, illetve a tételre állva, a **megnyitás** gombra kattintva, megtekinthető a levél tartalma.

Címzett: herczeghm@cobra.hu

1.0

Másolatot kap:

Tárgy: Tartozás jogi úton történő behajtásáról tájékoztatás

Melléklet:

#### Tisztelt Partnerünk!

Ezúton értesítjük, hogy a nyilvántartásunk szerint az alábbi táblázatban szereplő követelésünk a mai napig nem lett kiegyenlítve a többszöri felhívásunk, kérésünk ellenére.

.

=

| Bizonylatszám | Szla ért. | Fizetve | Hátralék  | HUF | Fiz. Haáridő | Késés |
|---------------|-----------|---------|-----------|-----|--------------|-------|
| 041/2011      | 13125,00  | -       | 13125,00  | HUF | 2011.10.04.  | 474   |
| 120/2011      | 180000,00 | -       | 180000,00 | HUF | 2012.02.29.  | 326   |
| B-00050/2012  | 90170,00  | -       | 90170,00  | HUF | 2012.02.29.  | 326   |
| 123/2011      | 6337,30   | -       | 6337,30   | HUF | 2012.01.08.  | 378   |

Amennyiben tartozását a felszólitásunkat követően 5 munkanapon belül nem rendezi, úgy ügyvédi irodának intézkedésre átadjuk és jogi úton érvényesítjük.